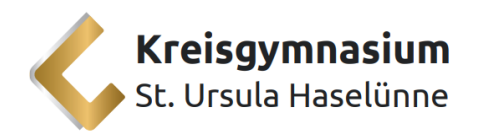

## Backup in der Goodnotes App

| 12:59 Mittwoch 29. Jan.                                                                    | ***           |                                                                                                    |
|--------------------------------------------------------------------------------------------|---------------|----------------------------------------------------------------------------------------------------|
| Goodnotes                                                                                  | Dokumente     | Ģ 💿                                                                                                    |
| Dokumente                                                                                  |               | G Goodhotes for achoor                                                                                                    |
| <ul> <li>Favoriten</li> <li>Q. Suchen</li> <li>発 Geteilt</li> <li>岡 Marketplace</li> </ul> | +<br>Neu-     | <ul> <li>Notizbuch-Vorlagen verwalten</li> <li>≈ Einstellungen</li> <li>→ Cloud &amp; Backup</li> <li>☆ Papierkorb</li> <li>⊞ Benutzerhandbuch</li> <li>☆ Über</li> <li>☆ Im App Store bewerten</li> </ul> |
|                                                                                            | Bereit deiner | Biblioff                                                                                                    |

Öffne auf deinem iPad die Goodnotes App und tippe oben in der Ecke auf das kleine Zahnrad, sodass sich die Einstellungen für Goodnotes öffnen. Hier findest du dann den Menüpunkt "Cloud & Backup".

Um die Sicherung deiner Daten in OneDrive zu aktivieren, musst du das automatische Backup aktivieren.

|           |                              |                      | Q @                                  |
|-----------|------------------------------|----------------------|--------------------------------------|
| Goodnotes | Cloud & Back                 | ip Fertig            |                                      |
| Dokumente | -                            |                      |                                      |
| Favoriten | Cloud-Synchronisierung       | iCloud deaktiviert > |                                      |
| Q Suchen  | Manuelle Dokumentensicherung | >                    |                                      |
| O Geteilt | Automatisches Backup         | Deaktiviert >        |                                      |
|           |                              |                      |                                      |
|           |                              |                      | hen?                                 |
|           |                              |                      | hen?<br>vinen Ordner, um zu          |
|           |                              |                      | <b>hen?</b><br>-krein Gridmer, um zu |
|           |                              |                      | <b>hen?</b><br>shen Ordner, um zu    |

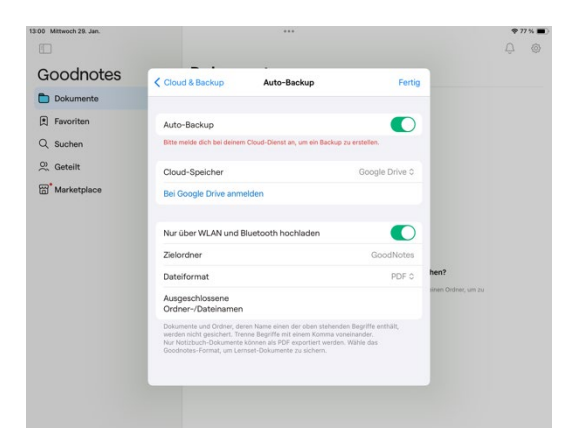

Wenn du den Regler bei "Auto-Backup" umgestellt hast, öffnet sich das folgende Menü.

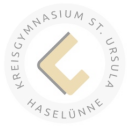

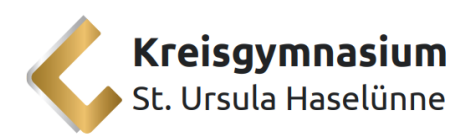

Wähle beim Cloud-Speicher dann "OneDrive" aus, sodass dann hier der kleine Haken erscheint. Klicke danach auf "Bei OneDrive anmelden".

| 3:00 Mittwoch 29. Jan.    |                                                                                                    |                                                                                                    |                                 |                     | <b>?7%</b> ■) |
|---------------------------|----------------------------------------------------------------------------------------------------|----------------------------------------------------------------------------------------------------|---------------------------------|---------------------|---------------|
| Goodnotes                 | Cloud & Backup                                                                                                 | -<br>Auto-Backup                                                                                                    | Fertig                          |                     |               |
| Favoriten                 | Auto-Backup                                                                                                    |                                                                                                    |                                 |                     |               |
| C Suchen                  | Cloud-Speicher                                                                                                 | cidua-biensi an, um em sackup zu ersi                                                                                                    | OneDrive 0                      |                     |               |
| (Marketplace) Marketplace | Bei OneDrive anmelde                                                                                           | n Dropbox                                                                                                    |                                 |                     |               |
|                           | Nur über WLAN und B                                                                                            | luetooth hoc  V OneDrive                                                                                                    |                                 |                     |               |
|                           | Zielordner<br>Dateiformat                                                                                      | WebDAV                                                                                                    | PDF 0                           | hen?                |               |
|                           | Ausgeschlossene<br>Ordner-/Dateinamen                                                                          |                                                                                                    |                                 | sinen Ordner, um zu |               |
|                           | Dokumente und Ordner, der<br>werden nicht gesichert. Tre<br>Nur Notzbuch-Dokumente<br>Goodnotes-Format, um Len | en Name einen der oben stehenden Beg<br>nne Begriffe mit einem Komma voneinan<br>Können als PDF exportiert werden. Wähi<br>sset-Dokumente zu sichern. | riffe enthält,<br>der.<br>s das |                     |               |
|                           |                                                                                                    |                                                                                                    |                                 |                     |               |

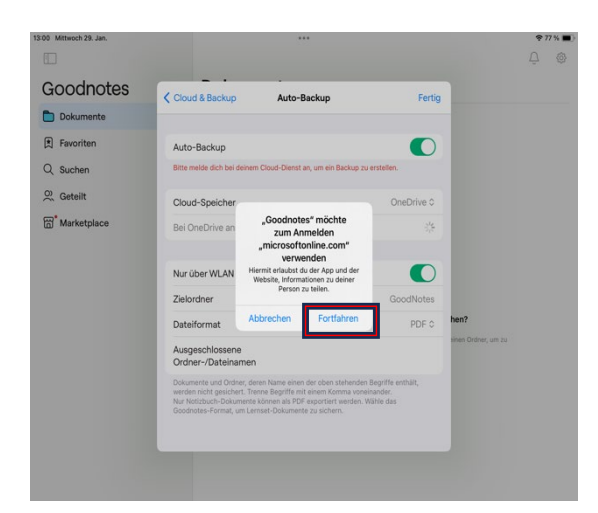

Goodnotes will dann die Verbindung zu OneDrive von Microsoft herstellen, was du mit Klicken des Buttons "Fortfahren" erlaubst.

Melde dich mit deiner Schul-E-Mail-Adresse bei Microsoft an. Diese lautet meist vorname.nachname@kgsuhaseluenne.de

Danach klickst du auf "Weiter".

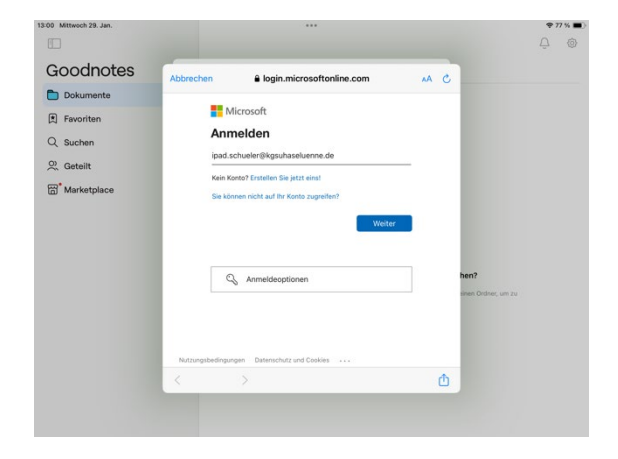

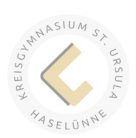

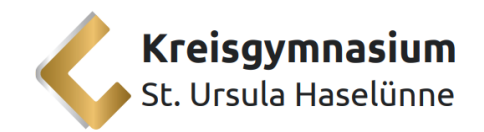

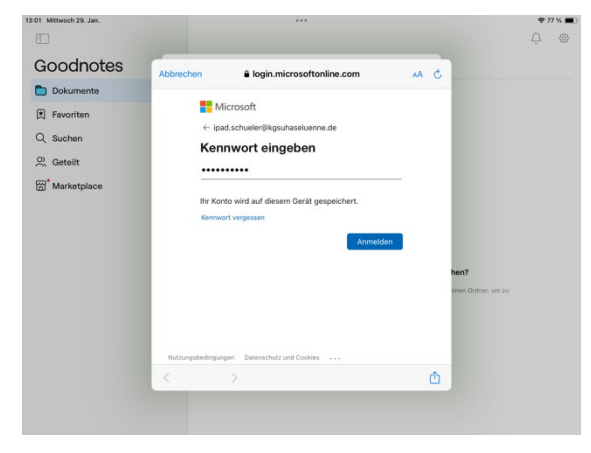

Im nächsten Schritt musst du da dein Microsoft-Passwort eingeben und dich anmelden.

Hier musst du mit "Weiter" bestätigen, dass du fortfahren willst.

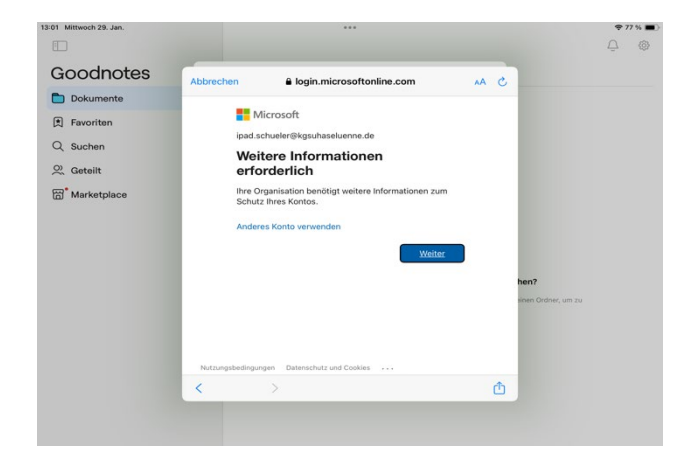

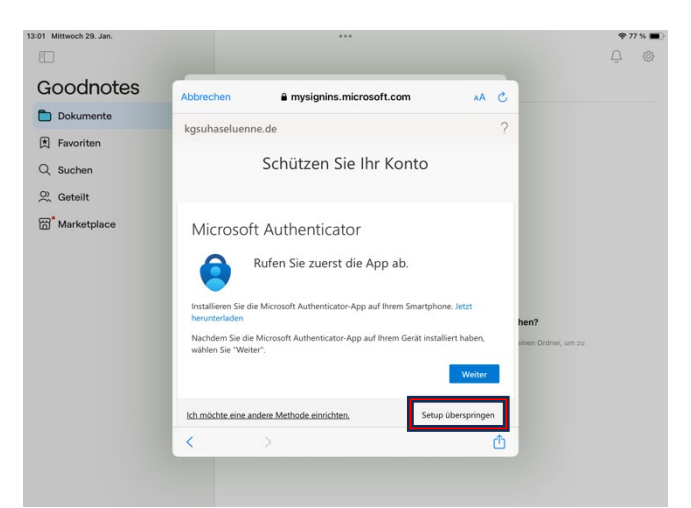

Microsoft bietet dir dann an, eine 2-Faktor-Authentifizierung einzustellen. Dies musst du aber nicht machen, sondern drückst am unteren Bildrand auf "Setup überspringen", damit du fortfahren kannst.

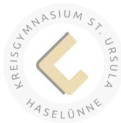

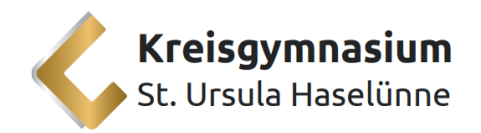

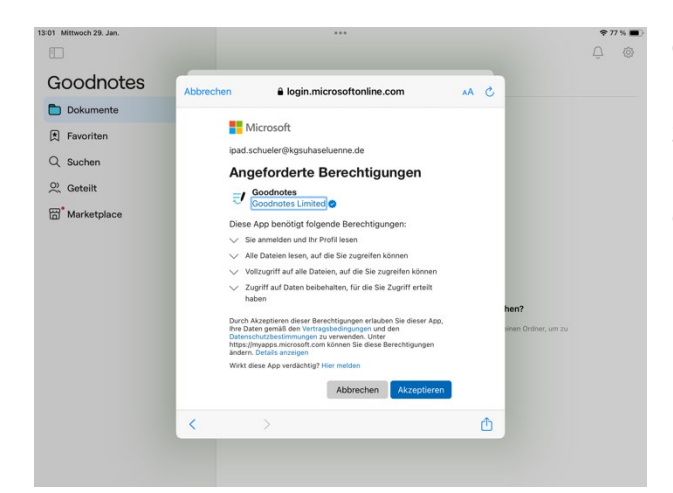

Goodnotes braucht jetzt von dir noch die Berechtigung auf deine Daten im OneDrive zuzugreifen und hier Backups zu machen, Dies erlaubst du, wenn du "Akzeptieren" drückst.

Wir empfehlen dann noch immer, dass du das Dateiformat auf "Goodnotes & PDF" änderst, weil du dann sowohl am iPad lernen kannst mit Goodnotes, aber sonst auch mal Lernzettel als PDF ausdrucken kannst und so nicht immer auf dein iPad angewiesen bist.

| Goodnotes   |                                                                    | •                                                                                                    | 100.000 |                     |  |
|-------------|--------------------------------------------------------------------|----------------------------------------------------------------------------------------------------|---------|---------------------|--|
| Dokumente   | Cloud & Backup                                                     | Auto-Backup                                                                                                    | Fertig  |                     |  |
| 1 Favoriten | Auto-Backup                                                        |                                                                                                    |         |                     |  |
| 2 Suchen    | Backup-Warteschlange anzeigen                                      |                                                                                                    |         |                     |  |
| 2 Geteilt   |                                                                    |                                                                                                    |         |                     |  |
| Marketplace | Cloud-Speicher                                                     | One                                                                                                    | Drive 0 |                     |  |
|             | Von OneDrive abmelden                                              |                                                                                                    |         |                     |  |
|             |                                                                    | Goodnotes                                                                                                    |         |                     |  |
|             | Nur über WLAN und Bluete                                           | poth hoc PDF                                                                                                    | 1       |                     |  |
|             | Zielordner                                                         | ✓ Goodnotes & PDF                                                                                                    |         | hen?                |  |
|             | Dateiformat                                                        | Goodnotes 8                                                                                                    | PDF 0   | sinen Ordner, um zu |  |
|             | Ausgeschlossene<br>Ordner-/Dateinamen                              |                                                                                                    |         |                     |  |
|             | Dokumente und Ordner, deren Na<br>werden nicht gesichert. Trenne B | me einen der oben stehenden Begriffe ent<br>eoriffe mit einem Komma voneinander.                                                                                                    | halt,   |                     |  |
|             | menter inter galacity c. Frank b                                   | and the second second |         |                     |  |
|             |                                                                    |                                                                                                    |         |                     |  |

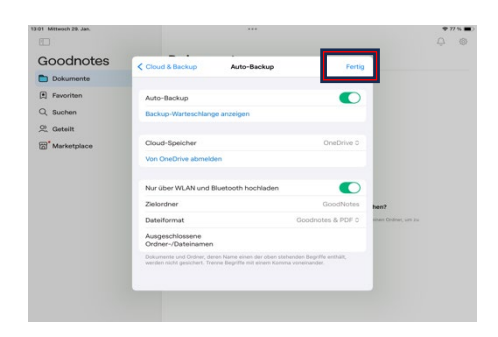

Jetzt sollte beim "Auto-Backup" alles wie auf dem Bild aussehen. Es gibt keine roten Hinweise mehr und du bist bei OneDrive angemeldet. Du musst jetzt noch unbedingt auf "Fertig" drücken, damit die Einstellungen gespeichert werden.

Das "Automatische Backup" zeigt jetzt den Status "aktiviert", dies bestätigst du dann nur noch mit "Fertig" und deine Goodnotes Daten werden dann im OneDrive gesichert!

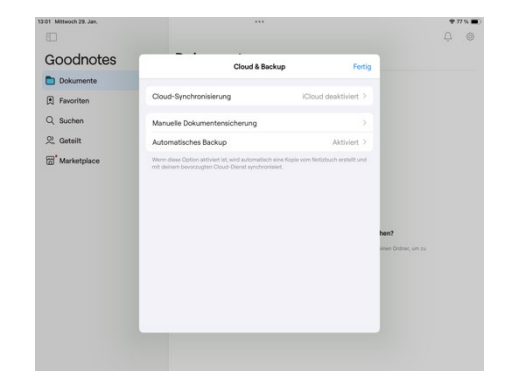

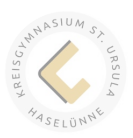